### WOS 使用指南

1、登录 www.webofknowledge.com, 在机构登录界面选择 "CHINA CERNET

Federation", 点击 "转到"按钮。

| 登录             | 机构登录                                                                                          |
|----------------|-----------------------------------------------------------------------------------------------|
| 电子邮件地址         | 使用您的机构所属的组织或地区登录                                                                              |
| 密码             | 选择机构 ▲ ACOnet Identity Federation                                                             |
| []]]]          | Arnes AAI Federation<br>BASF                                                                  |
| □ 在此计算机上保存我的信息 | BELNET Federation<br>CHINA CERNET Federation                                                  |
| 登录             | COBISS AAI Federation                                                                         |
| 忘记案码?          | 您仍然可以保存 Web of Science 索引的出版物列表,跟踪您的引文,以及通过在Publons 上创建免费的个人信息来获取Web of Science ResearcherID。 |
|                |                                                                                               |

2、在列表中选择学校名称——学校列表(O-T)——齐鲁工业大学。

#### CERNET统一认证与资源共享基础设施CARSI

中国教育和科研计算机网络一认证和资源共享基础设施(CERNET Authentication and Resource Sharing Infrastructure, 前称CARSI) 是由北京大学 发起的跨机构身份联盟,提供教育科研资源共享服务,简称CARSI资源共享服务。2017年底,作为中国教育和科研计算机网CERNET (China Education and Research Network) 基础服务之一开始重点建设,与赛尔网络有限公司一起,面向国内大中小学、教育行政部门和科研机场开放身份认证服务,面向国内外 应用系统支持基于真实身份的资源访问控制,CARSI资源共享服务以Internet2 Shibboleth项目为技术基础,使用统一认证和授权中间件实现中国教育和科研 计算机网CERNET (China Education and Research Network)统一认证和资源共享,详情参见https://www.carsi.edu.cn。 遗给入学校在系统

|                                     |                              |                            | 确认                                |
|-------------------------------------|------------------------------|----------------------------|-----------------------------------|
| 学校列表 (A-G)                          | 学校列表 (H-N)                   | 学校列表 (O-T)                 | 学校列表 (U-Z)                        |
| 安徽财贸职业学院(Anhui Finance              | 大连东软信息学院(Dalian Neusoft      | 北京大学(Peking University)    | 电子科技大学(UESTC)                     |
| And Trade Vocational College )      | University of Information)   | 东南大学(Southeast University) | 河南师范大学新联学院(xinlian                |
| 安徽大学(Anhui University)              | 东北大学(Northeastern University | 海军军医大学(The Second Military | college of henan normal           |
| 安徽工程大学(Anhui Polytechnic            | - China)                     | Medical University)        | university)                       |
| University)                         | 东北师范大学(Northeast Normal      | 华南理工大学(South China         | 黄河水利职业技术学院(Yellow                 |
| 安徽工商职业学院(Anhui Business             | University)                  | University of Technology)  | River Conservancy Technical       |
| and Technology College)             | 哈尔滨工程大学(Harbin               | 华南农业大学(South China         | Institute)                        |
| 安徽工业大学(Anhui University of          | Engineering University)      | Agricultural University )  | 济南大学( University of Jinan)        |
| Technology)                         | 哈尔滨工业大学(Harbin Institute     | 华南师范大学(South China         | 江苏大学(Jiangsu University)          |
| 小小小小田町二次にまた町111,224,000/A as lase 1 | of Technology)               | Maximum H Hair cannite A   | White Mall Indicavalter of Courts |

#### 学校列表 (O-T)

北京大学(Peking University) 东南大学(Southeast University) 海军军医大学(The Second Military Medical University) 华南理工大学(South China University of Technology) 华南农业大学(South China Agricultural University) 华南师范大学(South China Normal University) 南方科技大学(Southern University of Science and Technology) 南方医科大学(Southern Medical University) 齐鲁工业大学(QILU UNIVERSITY OF TECHNOLOGY) 青海大学(Qinghai University) 青海师范大学(Qinghai Normal University) 清华大学(Tsinghua University) 曲阜师范大学(Qufu Normal University) 三江学院(SANJIANG UNIVERSITY) 山东大学(Shandong University) 山东农业大学(Shandong Agricultural University) 山东女子学院(Shangdong

或是直接输入学校英文名称,点击确认。

### CERNET统一认证与资源共享基础设施CARSI

中国教育和科研计算机网络一认证和资源共享基础设施(CERNET Authentication and Resource Sharing Infrastructure,简称CARSI)是由北京大学 发起的跨机构身份联盟,提供教育科研资源共享服务,简称CARSI资源共享服务。2017年底,作为中国教育和科研计算机网CERNET(China Education and Research Network)基础服务之一开始重点建设,与赛尔网络有限公司一起,面向国内大中小学、教育行政部门和科研机构开放身份认证服务,面向国内外 应用系统支持基于真实身份的资源访问控制。CARSI资源共享服务以Internet2 Shibboleth项目为技术基础,使用统一认证和授权中间件实现中国教育和科研 计算机网CERNET (China Education and Research Network)统一认证和资源共享,详情参见https://www.carsi.edu.cn。 请给入学校冬旅

| Qua oniversity of re           | ennology                     |                            |                               |
|--------------------------------|------------------------------|----------------------------|-------------------------------|
| 学校列表 (A-G)                     | 学校列表 (H-N)                   | 学校列表 (O-T)                 | 学校列表 (U-Z)                    |
| 安徽财贸职业学院(Anhui Finance         | 大连东软信息学院(Dalian Neusoft      | 北京大学(Peking University)    | 电子科技大学(UESTC)                 |
| And Trade Vocational College ) | University of Information)   | 东南大学(Southeast University) | 河南师范大学新联学院(xinlian            |
| 安徽大学(Anhui University)         | 东北大学(Northeastern University | 海军军医大学(The Second Military | college of henan normal       |
| 安徽工程大学(Anhui Polytechnic       | - China)                     | Medical University)        | university)                   |
| Jniversity)                    | 东北师范大学(Northeast Normal      | 华南理工大学(South China         | 黄河水利职业技术学院(Yellow             |
| 🖓 工商职业学院(Anhui Business        | University)                  | University of Technology)  | River Conservancy Technical   |
| nd Technology College)         | 哈尔滨工程大学(Harbin               | 华南农业大学(South China         | Institute)                    |
| 安徽工业大学(Anhui University of     | Engineering University)      | Agricultural University )  | 济南大学( University of Jinan)    |
| ſechnology)                    | 哈尔滨工业大学(Harbin Institute     | 华南师范大学(South China         | 江苏大学(Jiangsu University)      |
| 办洲国际支发刑小兴险/Ask                 | of Tachanalamu)              | Manaal University)         | the HAM Internation of Courts |

3、跳转到我校一网通登陆界面, 输入账户密码。

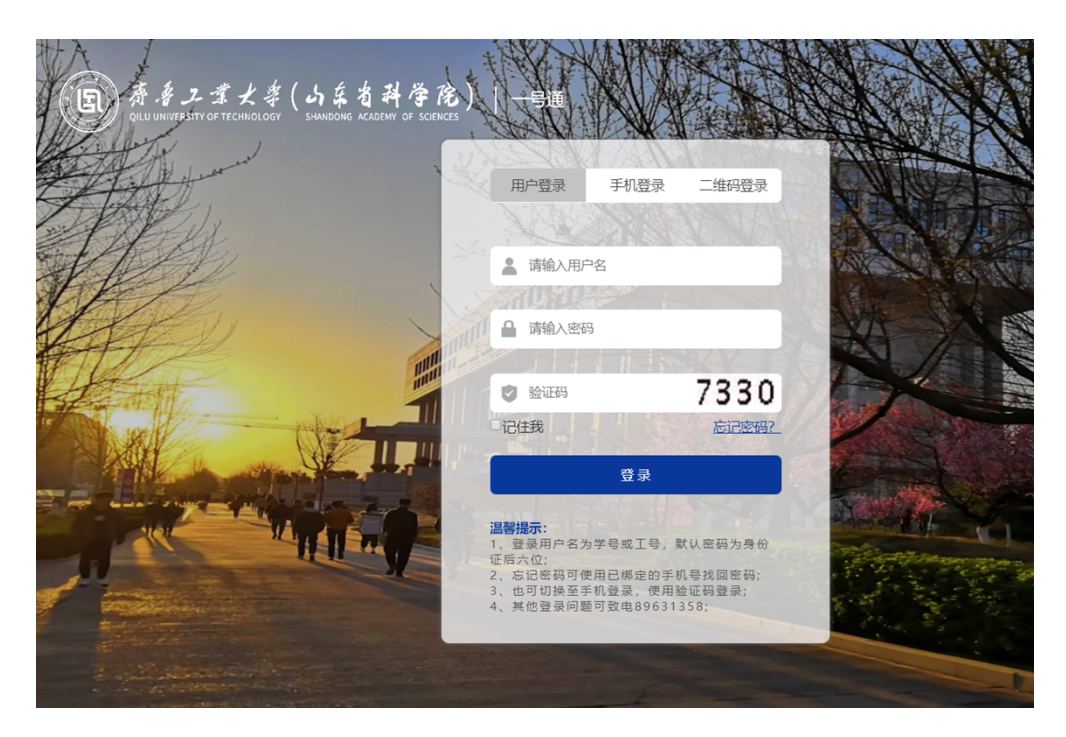

# 4、选择信息模式,点击"Accept"按钮。(此步骤仅在第一次登录时出现)

| (replace this placeholder with your organizational logo / label)                                                                                                    | You are about to access the service:<br>Clarivate Analytics SP (Web of Knowledg<br>EndNote Web) of Camelot UK BIDCO Limited    |
|----------------------------------------------------------------------------------------------------|----------------------------------------------------------------------------------------------------|
| plore literature in the sciences, social scienc                                                                                                    | Description as provided by this service:<br>res, arts and humanities and publish bibliographie                                 |
| Information to be Provided                                                                                                    | d to Service                                                                                                    |
| eduPersonScopedAffiliation                                                                                                    | staff@qlu.edu.cn                                                                                                    |
| Select an information release consent duration                                                                                                    | on:                                                                                                    |
| Select an information release consent duratio                                                                                                    | on:                                                                                                    |
| Select an information release consent duratio<br>O Ask me again at next login<br>• I agree to send my information this tir                                                                                                    | on:<br>me.                                                                                                    |
| <ul> <li>Select an information release consent duratio</li> <li>Ask me again at next login</li> <li>I agree to send my information this tir</li> <li>Ask me again if information to be provide</li> </ul>                                                                                                    | on:<br>me.<br>ed to this service changes                                                                                       |
| <ul> <li>Select an information release consent duratio</li> <li>Ask me again at next login</li> <li>I agree to send my information this tin</li> <li>Ask me again if information to be provide</li> <li>I agree that the same information will future.</li> </ul>                                                                                                    | on:<br>me.<br>ed to this service changes<br>be sent automatically to this service in the                                       |
| <ul> <li>Select an information release consent duratio</li> <li>Ask me again at next login <ul> <li>I agree to send my information this tir</li> </ul> </li> <li>Ask me again if information to be provide <ul> <li>I agree that the same information will future.</li> </ul> </li> <li>Do not ask me again</li> </ul>                                                              | on:<br>me.<br>ed to this service changes<br>be sent automatically to this service in the                                       |
| <ul> <li>Select an information release consent duratio</li> <li>Ask me again at next login <ul> <li>I agree to send my information this tir</li> </ul> </li> <li>Ask me again if information to be provide <ul> <li>I agree that the same information will future.</li> </ul> </li> <li>Do not ask me again <ul> <li>I agree that all of my information will</li> </ul> </li> </ul> | on:<br>me.<br>ed to this service changes<br>be sent automatically to this service in the<br>be released to <b>any</b> service. |

## 5、出现 WOS 首界面,可以检索使用资源了。

| Web of Science                         |             | Clarivate<br>Analytics                                 |
|----------------------------------------|-------------|--------------------------------------------------------|
|                                        |             | 工具 ▼ 检索和跟踪 ▼ 检索历史 标记结果列表                               |
| 选择数据库 Web of Science 核心合集              | •           | Access free resources to support coronavirus research. |
| 基本检索作者检索作者检索。商级检索                      | 化学结构检索      |                                                        |
| 元例: oil spill* mediterranean           | 2. 10 + 液如行 | ▼ 检索 检索提示<br>重设                                        |
| 时间跨度<br>所有年份 (2008 - 2020) ▼<br>更多设置 ▼ |             |                                                        |
| QILU UNIV OF TECH QLUT<br>C Clarivate  |             |                                                        |